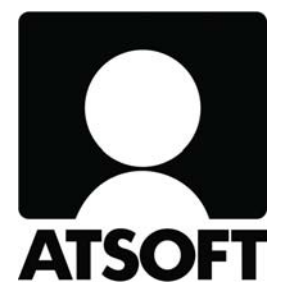

# **ASTERI ISÄNNÖINTI**

# **Vuosipäivitys 23.10.2008**

Atsoft Oy Mäkinen

Malminkaari 21 B 00700 HELSINKI http://www.atsoft.fi Puh (09) 350 7530 Fax (09) 350 75321 Tuki (09) 350 75320

Päivystykset: 0400-316 088, 0400-505 596, 0500-703 730 Email atsoft@atsoft.fi

## SISÄLLYSLUETTELO

| 1. PÄIVITYKSEN ASENTAMINEN                                                  |                |
|-----------------------------------------------------------------------------|----------------|
| 2. UUSI ISÄNNÖITSIJÄNTODISTUS                                               | 5              |
| 3. ENERGIATODISTUS                                                          |                |
| 4. VANHASSA ISÄNNÖITSIJÄNTODISTUKSESSA                                      |                |
| 5. IBAN JA BIC                                                              |                |
| 6. ETSI KAIKISTA TALOYHTIÖISTÄ                                              |                |
| 7. KELAN LOMAKE AT2                                                         |                |
| 8. VUOKRANKANTOKIRJA                                                        |                |
| 9. SAAPUVAT VIITEMAKSUT = KTL                                               |                |
| <b>10. MAKSUKEHOTUSTILISIIRTO + TILIOTE</b>                                 |                |
| 11. TARRAT TÄMÄNVUOTISISTA MAKSAJISTA                                       |                |
| 12. HUONEISTON AVAAMIS -IKKUNA                                              |                |
| 13. VIITENUMEROT                                                            |                |
| 14. SUORAVELOITUSPYYNTÖ                                                     |                |
| 15. UUSIA TALOYHTIÖN JA HUONEISTON PERUSTI<br>NIILLE LOMAKESOVITUSMUUTTUJAT | ETOJA JA<br>24 |
| 16. AUTOMAATTINEN VARMUUSKOPIOINTI                                          |                |
| 17. YHTEYSTIEDOT, TUKI                                                      |                |
| 18. HINNASTO                                                                |                |

## 1. PÄIVITYKSEN ASENTAMINEN

Laita cd asemaan. Sulje isännöintiohjelma. Jos alkutaulu ei käynnisty, valitse Käynnistä|Suorita. Kirjoita Avaa-kohtaan d:\asenna.exe (tarvittaessa tutki Oman tietokoneen kautta mikä on cd-aseman levytunnus, voi olla muukin kuin d).

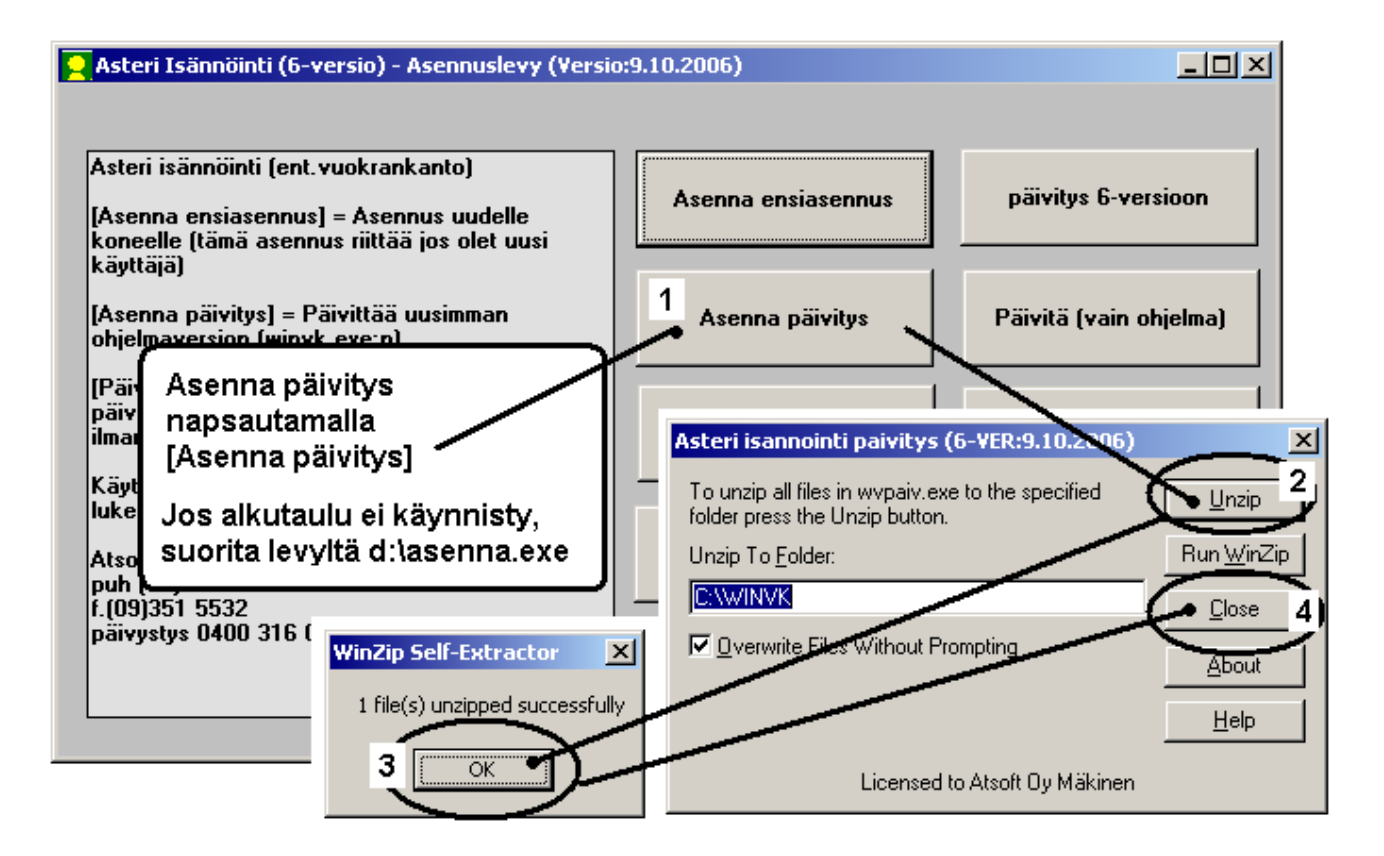

Kun päivitys on asentunut, käynnistä ohjelma ja valitse Ohje|Tietoja Asteri Isännöinnistä. Tarkista, että päivämäärä on 23.10.2008 tai uudempi:

| ASTERI ISÄNNÖINTI - Taloyhtiöt<br>Tiedosto Euro Tarkista Suora <u>v</u> eloitus S <u>a</u> lasana | Määritä Ohje                 | Tarkista, että    | i versiopäivämäärä on muuttunut |
|---------------------------------------------------------------------------------------------------|------------------------------|-------------------|---------------------------------|
| Etsi kaikista talovhtiöistä                                                                       | Tästä <u>a</u> ihee          | esta              | Tietoja Asteri Isännöinnistä    |
|                                                                                                   |                              | heesta            |                                 |
| Yhtiö                                                                                             | Hakemis <u>O</u> hjeen käy   | /ttö              | ASTERI ISÄNNÖINTI               |
| Asunto Dy Astenialo<br>Asunto Dy Mittari                                                          | C:\WIN\ Tukisivut n          | etissä            | Windows-ympäristöön             |
| Asunto Oy Rästit ja ennakot                                                                       | C:\WIN\ <u>P</u> äivitä ohje | elma netistä      | Versio 6.0                      |
|                                                                                                   | <u><u> </u></u>              | eri Isännöinnistä | 23.10.2008                      |

Jos ohjelma ei päivittynyt, katso yritysluettelosta, mihin hakemistoon ohjelma on asennettu ja suorita päivitys uudestaan vaihtaen Unzip to Folder –kohtaan oikea hakemisto.

## 2. UUSI ISÄNNÖITSIJÄNTODISTUS

Perinteisen yksisivuisen isännöitsijäntodistuksen lisäksi on nyt tulostettavissa uusi nelisivuinen isännöitsijäntodistus, jossa on aiempaa enemmän tilaa eritellä osakkaat, vastikkeet, lainaosuudet, yhtiön lainat ja vakuutukset.

#### Uusi isännöitsijäntodistus tulostetaan toiminnolla Tulosta|Isännöitsijäntodistus|Ohjelma piirtää 2008 (4-sivuinen)

Siihen tulostuvia asioita määritellään toiminnoilla

- Tulosta|Isännöitsijäntodistus|
  - Määritä vastikkeet
  - Määritä huoneiston lainaosuudet
  - Määritä yhtiön lainat ja luotolliset tilit
  - Määritä yhtiön vakuutukset
- Määritä|Perustiedot
- Määritä|Perustiedot 2

Vanhan mallin mukaisen isännöitsijäntodistuksen saat tulostettua toiminnolla

#### Tulosta|Isännöitsijäntodistus|Ohjelma piirtää 2008 (1-sivuinen)

Isännöitsijäntodistuksen tulostuksen yhteydessä ohjelma tarjoaa myös energiatodistuksen tulostamista.

#### ISÄNNÖITSIJÄNTODISTUS 6.10.2008

| Yhtiön nimi ja osoite<br>Asunto Oy Mittari | Isannöitsijan yhteystiedot<br>Oy Isännöitsijä Ab | Hallituksen puheenjohtajan yhteystiedot<br>Heikki Hallinen |
|--------------------------------------------|--------------------------------------------------|------------------------------------------------------------|
| Asteripolku 3                              | Ismo Isännäinen                                  | Hallituskatu 2                                             |
| 12345 ASTERILA                             | Isäntäpolku 5                                    | 12345 ASTERILA                                             |
|                                            | 12345 ASTERILA                                   | Puh työ (09) 2222 1111                                     |
|                                            | Puh työ (09) 1111 2222                           | Puh koti (09) 2222 3333                                    |
|                                            | Puh koti (09) 1111 3333                          | heikki@hallinen.com                                        |
|                                            | oy@isannoitsija.fi                               |                                                            |
|                                            | www.isannoitsija.fi                              |                                                            |
| Kiinteistonhoitojärjestelmä<br>huoltoliike | rstiedot                                         |                                                            |

Sivu 1

#### KIINTEISTÖTUNNUS

| Kunta    | Kaupunginosa/kylä | Kortteli           | Tontti/tila |
|----------|-------------------|--------------------|-------------|
| ASTERILA | Asteriniemi       | Kelta-asteri/51003 | 8           |
|          |                   |                    |             |

#### TIETOA HUONEISTOSTA JA OSAKKEISTA

| Huoneiston käyttötarkoitus | Porras ja huoneisto<br>A 1 | Kerros | Muu sijaintitieto |                  | Yht.järj.muk. pinta-ala<br>m <sup>2</sup> | Tarkistusmit pinta-ala<br>m <sup>2</sup> |
|----------------------------|----------------------------|--------|-------------------|------------------|-------------------------------------------|------------------------------------------|
| Huoneistotyyppi            | Muut tilat                 | -      | ei ole            | Kaapeli-tv-yhtiö |                                           | satelliittiantenni<br>ei ole             |

#### Omistus- ja hallintatiedot

| Osakeluetteloon merkitty omistaja | Omistusosuus                                                 | Merkitty osakeluetteloon pvm |
|-----------------------------------|--------------------------------------------------------------|------------------------------|
| Asukainen Asmo                    | 1/1                                                          |                              |
| Osalskeiden numerot ja lukumäärä  | Huoneiston käyttö puolisoiden yhteisenä kotina<br>käyttetään |                              |
| 1-100 100                         | Raytotaan                                                    |                              |

#### Vastikkeet ja vastikeperusteet

| Vastikelaji                           | Summa  | Vastikeperuste                     | Vertailuarvo   | Peritään alkaen pvm |
|---------------------------------------|--------|------------------------------------|----------------|---------------------|
| hoitovastike                          | 205,92 | pinta-ala yhtiöjärjestyksen mukaan | 2,0592 €/m2/kk |                     |
| rahoitusvastike putki                 | 66,88  | osakkeiden lukumäärä               | 0,6688 €/m2/kk |                     |
| rahoitusvastike aita                  | 5,43   | osakkeiden lukumäärä               | 0,0543 €/m2/kk |                     |
| rahoitusvastike parveke               | 12,34  | 1 / huoneisto                      | 0,1234 €/m2/kk |                     |
| rahoitusvastike ovet                  | 56,78  | 1 / huoneisto                      | 0,5678 €/m2/kk | 1.1.2009            |
| vesimaksu                             | 3,75   | asukkaiden lukumäärä               | 0,0375 €/m2/kk |                     |
| sähkö                                 | 32,00  |                                    |                |                     |
| autopaikka                            |        |                                    |                |                     |
| sauna                                 | 4,25   | kertoja viikossa                   |                |                     |
|                                       |        |                                    |                |                     |
| Erääntyneet, maksamattomat vastikkeet |        |                                    |                |                     |

#### Huoneistoon kohdistuvat lainaosuudet

| Lainan nimi     | Lainaosuus, € | Päivämäärä | Kuukausimaksu, € | Maksettavissa          |
|-----------------|---------------|------------|------------------|------------------------|
| Putkiremontti   | 25404,31      | 1.7.2008   | 66,88            | 1.1. tai 1.7. kokonaan |
| Aidankorjaus    | 1234,56       | 1.7.2008   | 5,43             | 1.1. tai 1.7. kokonaan |
| Parvekeremontti | 2278,43       | 1.7.2008   | 12,34            | 1.1. tai 1.7. kokonaan |
| Ovien vaihto    | 750,00        | 1.1.2009   | 56,78            | 1.1. tai 1.7. kokonaan |

#### Huoneiston kunnossapito

| Yhhön tiedossa olevat huomattavat viat ja puutteet | Kunnossapitovastuuta kosteevat yhtiöjärjestysmääräykset ja yhtiökokouspäätökset    |
|----------------------------------------------------|------------------------------------------------------------------------------------|
| Yhhion tiedossa olevat huoneiston muutostyot       | Asunto-osakeyhtiolaista ja yhtiojärjestyksestä poikkeavat sopänukset ja käytännöt. |

| TIETOJA YHTIÖSTÄ                                      |                                                                                               |                  | Y-tu                | innus                                |                      | K     | aupparekisterin<br>22.12.197 | m Y             | Yhtiöjärjestyksen pum |                             |                |                   | Osakekurjojen antopäivä |           |                        |
|-------------------------------------------------------|-----------------------------------------------------------------------------------------------|------------------|---------------------|--------------------------------------|----------------------|-------|------------------------------|-----------------|-----------------------|-----------------------------|----------------|-------------------|-------------------------|-----------|------------------------|
| Kaikilla huone                                        | eistoilla s                                                                                   | ama vastil       | ceperuste           |                                      |                      |       |                              |                 | Yhtiö ł               | hakeu                       | itunut arvonli | sāv erov          | elv olliseksi           |           |                        |
| Yhtiöjärjestyk:                                       | sessä AO                                                                                      | YL:sta pc        | ikkeavia mää        | räyks                                | iā 🗌 Kuntot          | utkim | us tehty                     |                 | Kc                    | okon                        | naan           | Ositta            | uin                     |           |                        |
| Asunnot kpl                                           | Pinta-ala y                                                                                   | hteensä m2       | Osakkeiden Ikm      | Li                                   | ikehuon eistoja kpl  | Likeh | uoneistoja m2                | Osakkeidet      | n lkm                 | N                           | /luita kpl     |                   | Muita m2                |           | Osakkeiden Ikm         |
| 191                                                   | 12349                                                                                         | 0.0              | 12042               | 2                                    | 4                    | 359   | )                            | 123             |                       |                             | 2              |                   | 22                      |           | 44                     |
| Huoneistoista yhtiön hal                              | llinnassa                                                                                     |                  |                     |                                      |                      |       |                              |                 |                       |                             |                |                   |                         |           |                        |
| asuntoja kpl                                          |                                                                                               | asuntoja m       | 12                  | 1.1                                  | liikehuoneistoja kpl |       | liikehuo                     | neistoja m2     |                       | 122                         | .muita kpl     |                   |                         | muita     | m2                     |
| 0                                                     |                                                                                               | 0                |                     | 2                                    | 4                    |       | 359                          |                 |                       |                             | 3              |                   |                         | 124       |                        |
| Kaavan mukainen auto                                  | paikkamäär                                                                                    | rä kpl           | Toteutetut autop    | aikat k                              | pl                   |       | Autotalli/hal                | lipaikat kpl    | Muut p                | paikat                      | kp1            | Näisti            | a osakkeina             | kpl       | Yhtiön hallinnassa kpl |
| 146                                                   |                                                                                               |                  | 146                 |                                      |                      |       | 12                           |                 | 3                     |                             |                | 2                 |                         | · · · ·   | 2                      |
| Autopaikkojen jakamis                                 | esta on yht:                                                                                  | iõssä sovittu :  | seuraavaa:          |                                      |                      |       |                              |                 |                       |                             |                |                   |                         |           |                        |
| Sailytystilat                                         |                                                                                               | Yhteis           | käytössä olevat til | at                                   |                      |       |                              |                 |                       |                             |                |                   |                         |           |                        |
| × Ullakko/kellar                                      | 🛛 Ullakko/kellarikomero 🖂 Kerhohuone 🖂 Askarteluhuone 🖂 Pesutupa 🖂 Väestönsuojat 450 hengelle |                  |                     |                                      |                      |       |                              |                 |                       |                             |                |                   |                         |           |                        |
| × Kylmäsäilytys                                       | tilat                                                                                         | $\times$ M       | ankeli              | $\times$ t                           | Jlkoiluvälineva      | rasto | × Sau                        | na              | $\times$ uir          | ma-a                        | allas, koko    | 3 m :             | x 12 m                  | $\square$ |                        |
| Tontti                                                | Tontin pir                                                                                    | nta-ala          |                     |                                      |                      |       |                              |                 |                       |                             |                |                   |                         |           |                        |
| Oma                                                   | 1024                                                                                          | 3 m <sup>2</sup> |                     |                                      |                      |       |                              |                 |                       |                             |                |                   |                         |           |                        |
| Rakennusten ikm                                       | Porraskay                                                                                     | tävien Ikm       | Kerrosluku          |                                      | Tilavuus             |       | Kerrosala                    |                 | Huone                 | Huoneistoala Käyttämätön ra |                |                   | amaton rak.             | oik.      | Valmistumisvuosi       |
| 4                                                     | 11                                                                                            |                  | 6                   |                                      | 53930 m <sup>3</sup> |       | 16680,                       | $0 \text{ m}^2$ | 123                   | 12349,0 m <sup>2</sup> 3000 |                | 00 m <sup>2</sup> |                         | 1973      |                        |
| Talotyyppi                                            |                                                                                               | Pääasialline     | n rakennusaine      | K                                    | attotyyppi           |       | Kate                         |                 |                       | L                           | ammitysjärje   | stelmä            |                         | Ilmanva   | aihtojärjestelmä       |
| KERROS                                                |                                                                                               | BETO             | NIEL                | 10                                   | <b>FASAKAT</b>       | 7     | BITU                         | MI              |                       |                             | KAUK           | DLÄ               | M                       | PAI       | NOV                    |
| Antennijärjestelmä                                    |                                                                                               | Hissit           |                     | Lā                                   | immönkulutus         |       | _                            | Vedenkulu       | itus                  | _                           |                | _                 | Sähkönku                | lutus     |                        |
| KAAPELI                                               | KAAPELI ON 46.03 kWh/m <sup>3</sup> /v 159 l/r                                                |                  |                     | /henk/vrk 3.41 kWh/m <sup>3</sup> /v |                      |       |                              |                 |                       |                             |                |                   |                         |           |                        |
| Tietoliikennevhtevdet                                 | Tietoliikennevitevdet                                                                         |                  |                     |                                      |                      |       |                              |                 |                       |                             |                |                   |                         |           |                        |
| Puhelinsisäverkko Vileiskaapelointi Kuitu Valokaapeli |                                                                                               |                  |                     |                                      |                      |       |                              |                 |                       |                             |                |                   |                         |           |                        |
| Yhteinen laaja                                        | kaista                                                                                        |                  |                     |                                      |                      |       |                              |                 |                       |                             |                |                   |                         |           |                        |
| Kiinteistön ku                                        | unto                                                                                          |                  |                     |                                      |                      |       |                              |                 |                       |                             |                |                   |                         |           |                        |

| Yhtiössä suoritetut kuntoarviot ja -tutkimukset                             |                                           |  |
|-----------------------------------------------------------------------------|-------------------------------------------|--|
|                                                                             |                                           |  |
| Päätetyt korjaukset/perusparannukset sekä muut yhtiölle tulevat velvoitteet | Suoritetut korjaukset ja perusparannukset |  |
| Piha-alueiden kunnostus                                                     | Kattopinnoite uusittu 1995                |  |
|                                                                             | Elementtien saumaus 1995                  |  |
|                                                                             | Julkisivujen maalaus 1997                 |  |

Isännöitsijäntodistus / Asunto Oy Mittari / Huoneisto A 1 / 6.10.2008

| Yhtiön | ottamat | lainat |
|--------|---------|--------|
| THUOH  | ottamat | lannat |

| Nostopäivä | Päättymispäivä | Nostettu euroa | Pääoma euroa | Lyhennystapa    | Lainan nimi     | Korko             | Rahoitusvastike   | Vastikeperuste | Hoito-/rah.laina | Maksumahdoll. |
|------------|----------------|----------------|--------------|-----------------|-----------------|-------------------|-------------------|----------------|------------------|---------------|
| 5.5.2001   | 5.5.2016       | 356.786,34     | 254.043,10   | tasacră         | Putkiremontti   | euribor 12kk+0,7% | 0,836 €/osake/kk  | osake          | rahoituslaina    | 2 krt/v       |
| 1.4.2005   | 1.4.2010       | 18.676,54      | 12.345,60    | annuiteetti     | Aidankorjaus    | Nordea Prime+0,6  | 0,0679 €/osake/kk | osake          | rahoituslaina    | 2 krt/v       |
| 3.3.2006   | 3.3.2016       | 29.876,90      | 25.432,45    | tasalyhenteinen | Parvekeremontti | kiinteä 5,55 %    | 12,34 €/hsto/kk   | 1 / huoneisto  | rahoituslaina    | 2 krt/v       |

#### Yhtiön nostamattomat lainat

| Nostopäivä | Päättymispäivä | Nostamatta euroa | Lyhennystapa | Lainan nimi    | Korko              | Rahoitusvastike   | Vastikeperuste | Hoito-/rah.laina | Maksumahdollisuus |
|------------|----------------|------------------|--------------|----------------|--------------------|-------------------|----------------|------------------|-------------------|
| 1.1.2009   | 1.1.2019       | 16.500,00        | annuiteetti  | Ovienvaihto    | euribor 12kk+0,5 % | 56,78 €/huoneisto | 1 / huoneisto  | rahoituslaina    | 1 krt/v           |
| 1.5.2009   | 1.5.2014       | 8.500,00         | tasaerā      | Pihankunnostus | euribor 12 kk+0,5% |                   | osake          | rahoituslaina    | 1 krt/v           |

Ismo Isännäinen

#### Yhtiön luotolliset tilit

| Pankki            | Luoton määrä |
|-------------------|--------------|
| Nordea 101710-122 | 10.000,00 €  |
| Sp 457611-2124    | 5.000 €      |
| Op 500046-41302   | 25.000 €     |

altion anantolain: Kinnitykset Yhtiön lainoista va 1589897.00 123456.00 Talokohtainen 🗌 Henkilökohtainen

Isännöitsijäntodistus / Asunto Oy Mittari / Huoneisto A 1 / 6.10.2008

#### Yhtiön vakuutukset Vakuutusyhtiö Vakuutuslaji Fennia Palovakuutus 123.456,00 € If Ilkivaltavakuutus

#### KÄYTTÖ- JA LUOVUTUSRAJOITUKSET ☐ Osakkailla X Laki 235/91 X Yhtiöllä Muulla Hitas Lesken hallintaoikeus ERITYINEN OMISTUS- TAI RAHOITUSMUOTO Osaomistus Alfa Entré OSAKEKIRJOJEN PAINAMINEN Huoneistoselitelmää ei ole muutettu 1.5.1972 jälkeen 🔀 Kyllä, Setelipaino Ei LISÄTIETOJA LUTTEET ntodistuksen til: LKV Katto & Kellari Oy

Sivu 3

Sivu 4

Uuteen isännöitsijäntodistukseen tulostuu huoneiston vastikkeet. Tässä on ilmoitettava sekä huoneistolta tällä hetkellä perittävät vastikkeet että sellaiset maksut, jotka liittyvät huoneiston käyttöön, vaikkei niitä perittäisikään ko. huoneistolta, esim. pesutupamaksut, autopaikkamaksut tms.

#### Vastikkeet määritellään valinnalla **Tulosta|Isännöitsijäntodistus|Määritä vastikkeet**.

Tiedot voit syöttää erikseen näppäilemällä. Tarvittaessa saat luettua pohjaksi maksutavoitteiden tiedot tai aiemmin määrittelemäsi huoneiston tiedot:

| aa                                                                                                    |                                                                         | 1                                                                                                    |                                                                                                    | <u>۱</u> .                |                                                   |   |
|----------------------------------------------------------------------------------------------------|-------------------------------------------------------------------------|----------------------------------------------------------------------------------------------------|----------------------------------------------------------------------------------------------------|---------------------------|---------------------------------------------------|---|
|                                                                                                    |                                                                         | <b>N</b>                                                                                                    | (                                                                                                    |                           |                                                   |   |
| <u>o</u> k                                                                                                    | Päivitä                                                                 | laskutettujen tavoitteio                                                                                                    | len perusteella                                                                                                    | Kopioi muusta huonei      | stosta                                            |   |
|                                                                                                    |                                                                         |                                                                                                    |                                                                                                    |                           |                                                   |   |
|                                                                                                    |                                                                         |                                                                                                    |                                                                                                    |                           |                                                   |   |
| e: Syötä tähän myös ne                                                                                                    | e vastikkeet, jotka liity                                               | vät huoneiston käyttöö                                                                                                    | in, vaikkei niitä tällä h                                                                                                | etkellä perittäisikään ny | kyiseltä maksajalta.                              |   |
|                                                                                                    |                                                                         | · · ·                                                                                                    |                                                                                                    |                           |                                                   |   |
| les man l                                                                                                    | -                                                                       |                                                                                                    |                                                                                                    |                           |                                                   |   |
| Vastikelaji                                                                                                    | Summa                                                                   | Vastikeperuste                                                                                                    | Vertailuarvo                                                                                                    | Peritään alkaen pvm       | Järjestys                                         |   |
| Vastikelaji<br>hoitovastike                                                                                                    | Summa<br>205,92                                                         | Vastikeperuste<br>pinta-ala yhtiöjärjesty                                                                                                    | Vertailuarvo<br>2,0592€/m2/kk                                                                                            | Peritään alkaen pvm       | Järjestys<br>1                                    | _ |
| Vastikelaji<br>hoitovastike<br>autopaikka                                                                                                    | Summa<br>205,92<br>8                                                    | Vastikeperuste<br>pinta-ala yhtiöjärjesty                                                                                                    | Vertailuarvo<br>2,0592€/m2/kk                                                                                            | Peritään alkaen pvm       | Järjestys<br>1<br>8                               | - |
| Vastikelaji<br>hoitovastike<br>autopaikka<br>rahoitusvastike putki                                                                                 | Summa<br>205,92<br>8<br>66,88                                           | Vastikeperuste<br>pinta-ala yhtiöjärjesty<br>osakkeiden lukumää                                                                                  | Vertailuarvo<br>2,0592 €/m2/kk<br>0,6688 €/m2/kk                                                                         | Peritään alkaen pvm       | Järjestys<br>1<br>8<br>2                          | - |
| Vastikelaji<br>hoitovastike<br>autopaikka<br>rahoitusvastike putki<br>sauna                                                                        | Summa<br>205,92<br>8<br>66,88<br>4,25                                   | Vastikeperuste<br>pinta-ala yhtiöjärjesty<br>osakkeiden lukumää<br>kertoja viikossa                                                              | Vertailuarvo<br>2,0592 €/m2/kk<br>0,6688 €/m2/kk                                                                         | Peritään alkaen pvm       | Järjestys<br>1<br>8<br>2<br>9                     | - |
| Vastikelaji<br>hoitovastike<br>autopaikka<br>rahoitusvastike putki<br>sauna<br>sähkö                                                               | Summa<br>205,92<br>8<br>66,88<br>4,25<br>32,00                          | Vastikeperuste<br>pinta-ala yhtiöjärjesty<br>osakkeiden lukumää<br>kertoja viikossa                                                              | Vertailuarvo<br>2,0592 €/m2/kk<br>0,6688 €/m2/kk                                                                         | Peritään alkaen pvm       | Järjestys<br>1<br>8<br>2<br>9<br>7                | - |
| Vastikelaji<br>hoitovastike<br>autopaikka<br>rahoitusvastike putki<br>sauna<br>sähkö<br>vesimaksu                                                  | Summa<br>205,92<br>8<br>66,88<br>4,25<br>32,00<br>3,75                  | Vastikeperuste<br>pinta-ala yhtiöjärjesty<br>osakkeiden lukumää<br>kertoja viikossa<br>asukkaiden lukumää                                        | Vertailuarvo<br>2,0592 €/m2/kk<br>0,6688 €/m2/kk<br>0,0375 €/m2/kk                                                       | Peritään alkaen pvm       | Järjestys<br>1<br>8<br>2<br>9<br>7<br>6           |   |
| Vastikelaji<br>hoitovastike<br>autopaikka<br>rahoitusvastike putki<br>sauna<br>sähkö<br>vesimaksu<br>rahoitusvastike aita                          | Summa<br>205,92<br>8<br>66,88<br>4,25<br>32,00<br>3,75<br>5,43          | Vastikeperuste<br>pinta-ala yhtiöjärjesty<br>osakkeiden lukumää<br>kertoja viikossa<br>asukkaiden lukumää<br>osakkeiden lukumää                  | Vertailuarvo<br>2,0592 €/m2/kk<br>0,6688 €/m2/kk<br>0,0375 €/m2/kk<br>0,0375 €/m2/kk                                     | Peritään alkaen pvm       | Järjestys<br>1<br>8<br>2<br>9<br>7<br>6<br>3      | - |
| Vastikelaji<br>hoitovastike<br>autopaikka<br>rahoitusvastike putki<br>sauna<br>sähkö<br>vesimaksu<br>rahoitusvastike aita<br>rahoitusvastike parve | Summa<br>205,92<br>8<br>66,88<br>4,25<br>32,00<br>3,75<br>5,43<br>12,34 | Vastikeperuste<br>pinta-ala yhtiöjärjesty<br>osakkeiden lukumää<br>kertoja viikossa<br>asukkaiden lukumää<br>osakkeiden lukumää<br>1 / huoneisto | Vertailuarvo<br>2,0592 €/m2/kk<br>0,6688 €/m2/kk<br>0,0375 €/m2/kk<br>0,0375 €/m2/kk<br>0,0543 €/m2/kk<br>0,1234 €/m2/kk | Peritään alkaen pvm       | Järjestys<br>1<br>8<br>2<br>9<br>7<br>6<br>3<br>4 | - |

# Isännöitsijäntodistukseen tulostuvat lainaosuudet määritellään valinnalla **Tulosta**|**Isännöitsijäntodistus**|**Määritä huoneiston lainaosuudet**.

Tiedot voit syöttää erikseen näppäilemällä. Jos olet käyttänyt ohjelmassa olevaa lainaosuustoimintoa, saat luettua lainaosuustiedot pohjaksi:

| <b>1</b> H   | uoneiston lainaosu                                                              | udet isannoitsijantodistukseen                                                 |                                                                        |                                                                      |                                                                                                    |                               | 2 |
|--------------|---------------------------------------------------------------------------------|--------------------------------------------------------------------------------|------------------------------------------------------------------------|----------------------------------------------------------------------|----------------------------------------------------------------------------------------------------|-------------------------------|---|
| <u>1</u> uok | dkaa                                                                            | 4                                                                              |                                                                        |                                                                      |                                                                                                    |                               |   |
|              | <u>0</u> K                                                                      | Päivitä lainaosuuslaskelmien peru                                              | isteella                                                               |                                                                      |                                                                                                    |                               |   |
|              |                                                                                 |                                                                                |                                                                        |                                                                      |                                                                                                    |                               |   |
|              | Lainan nimi                                                                     | Jäljellä olevan lainaosuuden määrä                                             | Päivämäärä                                                             | Kuukausittaisen maksuerän suuruus                                    | Maksettavissa                                                                                                    | Järjestys                     |   |
| F            | Lainan nimi<br>Putkiremontti                                                    | Jäljellä olevan lainaosuuden määrä<br>25404,31                                 | Päivämäärä<br>1.7.2008                                                 | Kuukausittaisen maksuerän suuruus<br>66,88                           | Maksettavissa<br>.1. tai 1.7. kokonaan                                                                            | Järjestys<br>1                |   |
| ▶            | Lainan nimi<br>Putkiremontti<br>Aidankorjaus                                    | Jäljellä olevan lainaosuuden määrä<br>25404,31<br>1234,56                      | Päivämäärä<br>1.7.2008<br>1.7.2008                                     | Kuukausittaisen maksuerän suuruus<br>66,88<br>5,43                   | Maksettavissa<br>.1. tai 1.7. kokonaan<br>.1. tai 1.7. kokonaan                                                   | Järjestys<br>1<br>2           |   |
| •            | Lainan nimi<br>Putkiremontti<br>Aidankorjaus<br>Parvekeremontti                 | Jäljellä olevan lainaosuuden määrä<br>25404,31<br>1234,56<br>2278,43           | Päivämäärä<br>1.7.2008<br>1.7.2008<br>1.7.2008                         | Kuukausittaisen maksuerän suuruus<br>66,88<br>5,43<br>12,34          | Maksettavissa<br>.1. tai 1.7. kokonaan<br>.1. tai 1.7. kokonaan<br>.1. tai 1.7. kokonaan                          | Järjestys<br>1<br>2<br>3      |   |
| •            | Lainan nimi<br>Putkiremontti<br>Aidankorjaus<br>Parvekeremontti<br>Ovien vaihto | Jäljellä olevan lainaosuuden määrä<br>25404,31<br>1234,56<br>2278,43<br>750,00 | Päivämäärä<br>1.7.2008<br>1.7.2008<br>1.7.2008<br>1.7.2008<br>1.1.2009 | Kuukausittaisen maksuerän suuruus<br>66,88<br>5,43<br>12,34<br>56,78 | Maksettavissa<br>.1. tai 1.7. kokonaan<br>.1. tai 1.7. kokonaan<br>.1. tai 1.7. kokonaan<br>.1. tai 1.7. kokonaan | Järjestys<br>1<br>2<br>3<br>4 |   |

Yhtiön lainat, lainapäätökset ja luotolliset tilit määrittelet toiminnolla **Tulosta|Isännöitsijäntodistus|Määritä yhtiön lainat ja luotolliset tilit**. Jos olet käyttänyt lainaosuuslaskelmatoimintoa, saat joitakin lainojen perustietoja suoraan sieltä.

| Stopäivä       Päältymispäivä       Nostettu euroa       Pääoma euroa       Lainan nimi       Korko       Rahr         3.2001       5.5.2016       356.796,34       254.043,10       tasaerä       Putkiremontti       euribor 12/k+0,7%       0.838         4.2005       1.4.2010       18.676,54       12.345,60       annuiteetti       Aidankorjaus       Nordea Prime+0,6%       0.067         3.2006       3.3.2016       29.876,90       25.432,45       tasalyhenteinen       Parvekeremontti       kiinteä 5,55 %       12.34         V       Vition nostamattomat lainat       ostopäivä       Yhtiön nostamattomat lainat       ostopäivä       Päätymispäivä       Nostamatta euroa       Lyhennystapa       Lainan nimi       Korko       Rahoitusvastike yksikkö         1.2009       1.1.2019       16.500,00       annuiteetti       Ovienvaihto       euribor 12kk+0.5 %       56,78 €/huoneisto         5.2009       1.5.2014       8.500,00       tasaerä       Pihankunnostus       euribor 12 kk+0.5 %       56,78 €/huoneisto                                                                                                    | ostopäivä |                |                  | Yhtion ottamat la  | inat            |                    |                     | т         |
|----------------------------------------------------------------------------------------------------|-----------|----------------|------------------|--------------------|-----------------|--------------------|---------------------|-----------|
| Social         Joskymperio         Joskymperio <thjoskymperio< th=""> <thjoskymperio< th=""> <th< th=""><th></th><th>Paattumispaiva</th><th>Nostettu euroa</th><th>Pääoma euroa</th><th>Lubennustana</th><th>Lainan nimi</th><th>Korko</th><th>Babo Ini</th></th<></thjoskymperio<></thjoskymperio<>                                                                                                    |           | Paattumispaiva | Nostettu euroa   | Pääoma euroa       | Lubennustana    | Lainan nimi        | Korko               | Babo Ini  |
| 4.2005         1.4.2010         18.676,54         12.345,60         annuiteetti         Aidankorjaus         Nordea Prime+0,6%         0.067           3.2006         3.3.2016         29.876,30         25.432,45         tasalyhenteinen         Parvekeremontti         kiinteä 5,55 %         12,34           0         0         25.432,45         tasalyhenteinen         Parvekeremontti         kiinteä 5,55 %         12,34           0         0         1         1         1         1         1         1         1         1         1         1         1         1         1         1         1         1         1         1         1         1         1         1         1         1         1         1         1         1         1         1         1         1         1         1         1         1         1         1         1         1         1         1         1         1         1         1         1         1         1         1         1         1         1         1         1         1         1         1         1         1         1         1         1         1         1         1         1         1         1 <td>5.ZUU I</td> <td>5.5.2016</td> <td>356,786,34</td> <td>254.043.10</td> <td>tasaerä</td> <td>Putkiremontti</td> <td>euribor 12kk+0.7%</td> <td>0.836</td>                                                                                                    | 5.ZUU I   | 5.5.2016       | 356,786,34       | 254.043.10         | tasaerä         | Putkiremontti      | euribor 12kk+0.7%   | 0.836     |
| 3.2006 3.3.2016 29.876,90 25.432,45 tasalyhenteinen Parvekeremontti kiinteä 5,55 % 12,34<br>Yhtiön nostamattomat lainat<br>ostopäivä Päättymispäivä Nostamatta euroa Lyhennystapa Lainan nimi Korko Rahoitusvastike yksikkö<br>1.2009 1.1.2019 16.500,00 annuiteetti Ovienvaihto euribor 12kk+0,5 % 56,78 €/huoneisto<br>5.2009 1.5.2014 8.500,00 tasaerä Pihankunnostus euribor 12 kk+0,5 %                                                                                                    | 4.2005    | 1.4.2010       | 18.676.54        | 12.345.60          | annuiteetti     | Aidankoriaus       | Nordea Prime+0.6%   | 0.067 toi |
| Yhtiön nostamattomat lainat         Ostopäivä       Päättymispäivä       Nostamatta euroa       Lyhennystapa       Lainan nimi       Korko       Rahoitusvastike yksikkö         1.2009       1.1.2019       16.500,00       annuiteetti       Ovienvaihto       euribor 12kk+0,5 %       56,78 €/huoneisto         5.2009       1.5.2014       8.500,00       tasaerä       Pihankunnostus       euribor 12 kk+0,5 %       56,78 €/huoneisto                                                                                                    | 3.2006    | 3.3.2016       | 29.876.90        | 25.432.45          | tasalvhenteinen | Parvekeremontti    | kiinteä 5.55 %      | 12.34     |
| Yhtiön nostamattomat lainat           ostopäivä         Päättymispäivä           Nostamatta euroa         Lyhennystapa           1.2009         1.1.2019           1.5.2014         8.500,00           annuiteetti         Ovienvaihto           euribor 12 kk+0,5 %         56,78 €/huoneisto           5.2009         1.5.2014           8.500,00         tasaerä           Pihankunnostus         euribor 12 kk+0,5%                                                                                                    |           |                |                  |                    |                 |                    |                     |           |
| Yhtiön nostamattomat lainat         Ostopäivä       Yhtiön nostamattomat lainat         Ostopäivä       Nostamatta euroa       Lyhennystapa       Lainan nimi       Korko       Rahoitusvastike yksikkö         1.2009       1.1.2019       16.500,00       annuiteetti       Ovienvaihto       euribor 12kk+0,5 %       56,78 €/huoneisto         5.2009       1.5.2014       8.500,00       tasaeră       Pihankunnostus       euribor 12 kk+0,5 %         0       0       0       0       0       0       0       0                                                                                                    |           |                |                  |                    |                 |                    |                     |           |
| Yhtiön nostamattomat lainat         ostopäivä       Päättymispäivä       Nostamatta euroa       Lyhennystapa       Lainan nimi       Korko       Rahoitusvastike yksikkö         1.2009       1.1.2019       16.500,00       annuiteetti       Ovienvaihto       euribor 12kk+0,5 %       56,78 €/huoneisto         5.2009       1.5.2014       8.500,00       tasaeră       Pihankunnostus       euribor 12 kk+0,5 %         0       0       0       0       0       0       0                                                                                                    |           |                |                  |                    |                 |                    |                     |           |
| Yhtiön nostamattomat lainat         ostopäivä       Nostamatta euroa       Lyhennystapa       Lainan nimi       Korko       Rahoitusvastike yksikkö         1.2009       1.1.2019       16.500,00       annuiteetti       Ovienvaihto       euribor 12kk+0,5 %       56,78 €/huoneisto         5.2009       1.5.2014       8.500,00       tasaeră       Pihankunnostus       euribor 12 kk+0,5 %                                                                                                    |           |                |                  |                    |                 |                    |                     |           |
| Yhtiön nostamattomat lainat         ostopäivä       Päättymispäivä       Nostamatta euroa       Lyhennystapa       Lainan nimi       Korko       Rahoitusvastike yksikkö         1.2009       1.1.2019       16.500,00       annuiteetti       Ovienvaihto       euribor 12kk+0,5 %       56,78 €/huoneisto         5.2009       1.5.2014       8.500,00       tasaerä       Pihankunnostus       euribor 12 kk+0,5 %                                                                                                    |           |                |                  |                    |                 |                    |                     |           |
| ostopäivä Päättymispäivä Nostamatta euroa Lyhennystapa Lainan nimi Korko Rahoitusvastike yksikkö<br>1.2009 1.1.2019 16.500,00 annuiteetti Ovienvaihto euribor 12kk+0,5% 56,78 €/huoneisto<br>5.2009 1.5.2014 8.500,00 tasaerä Pihankunnostus euribor 12 kk+0,5%                                                                                                    |           |                |                  | Yhtiön nostamattom | at lainat       |                    |                     |           |
| 1.2009       1.1.2019       16.500,00       annuiteetti       Ovienvaihto       euribor 12kk+0,5 %       56,78 €/huoneisto         5.2009       1.5.2014       8.500,00       tasaerä       Pihankunnostus       euribor 12 kk+0,5%         Image: State State | ostopäivä | Päättymispäivä | Nostamatta euroa | Lyhennystapa       | Lainan nimi     | Korko              | Rahoitusvastike yks | sikkö     |
| 5.2009 1.5.2014 8.500,00 tasaeră Pihankunnostus euribor 12 kk+0,5%                                                                                                    | .1.2009   | 1.1.2019       | 16.500,00        | annuiteetti        | Ovienvaihto     | euribor 12kk+0,5 % | 56,78€/huoneisto    |           |
|                                                                                                    | .5.2009   | 1.5.2014       | 8.500,00         | tasaerä            | Pihankunnostus  | euribor 12 kk+0,5% |                     | _         |
|                                                                                                    |           |                |                  |                    |                 |                    |                     | _         |
|                                                                                                    |           |                |                  |                    |                 |                    |                     |           |
|                                                                                                    |           |                |                  |                    |                 |                    |                     |           |
|                                                                                                    |           |                |                  |                    |                 |                    |                     |           |
|                                                                                                    |           |                |                  |                    |                 |                    |                     | •         |
|                                                                                                    |           |                |                  |                    |                 |                    |                     |           |
|                                                                                                    |           |                |                  |                    |                 |                    |                     |           |
| Yhtiön luotolliset tilit                                                                                                    |           |                |                  | Yhtiön luotollisel | tilit           |                    |                     |           |

Taloyhtiön ottamat vakuutukset luetellaan nyt yksityiskohtaisesti taulukossa, jonka pääset määrittelemään toiminnolla **Tulosta** | **Isännöitsijäntodistus** | **Määritä yhtiön vakuutukset**:

| ٩, | Tal | oyhtiön vakuutuk | set                 |    | × |
|----|-----|------------------|---------------------|----|---|
|    |     |                  |                     |    |   |
|    |     | Vakuutusyhtiö    | Vakuutuslaji        | пк |   |
|    |     | Fennia           | Palovakuutus 123.45 |    |   |
|    |     | lf               | Ilkivaltavakuutus   |    |   |
|    | *   |                  |                     |    |   |
|    |     |                  |                     |    |   |

### **3. ENERGIATODISTUS**

Energiatodistus perustuu lakiin rakennusten energiatodistuksesta (487/2007) ja 19.6.2007 annettuun ympäristöministeriön asetukseen energiatodistuksesta. Asteri Isännöinnistä voit tulostaa asetuksen lomakkeen 3 mukaisen isännöitsijäntodistuksen osana annettavan energiatodistuksen.

Energiatodistus tulostetaan valitsemalla **Tulosta**|**Energiatodistus**. Se tulostuu myös isännöitsijäntodistusten tulostuksen yhteydessä.

Jos käytössäsi on väritulostin, saat energiatodistuksen sen värisenä kuin asetuksen liite määrää.

Energiatodistus tulostuu värillisenä myös, jos tulostat sen pdf-tiedostoksi esim. pdfFactory:lla tai Adobe PDF:llä. Värillisen pdf-tiedoston voit sitten tallentaa ja tulostaa muualla tai lähettää asiakkaalle sähköpostin liitteenä.

Virallinen energiatodistus on kaksisivuinen. Asterissa on mahdollisuus tulostaa myös vapaaehtoinen kolmas sivu, jonne voit kirjoittaa esimerkiksi energiatodistuksen laadinnan perusteena olevat oletukset sekä vinkkejä energiansäästökeinoista.

Asunto Oy Energiatodistus

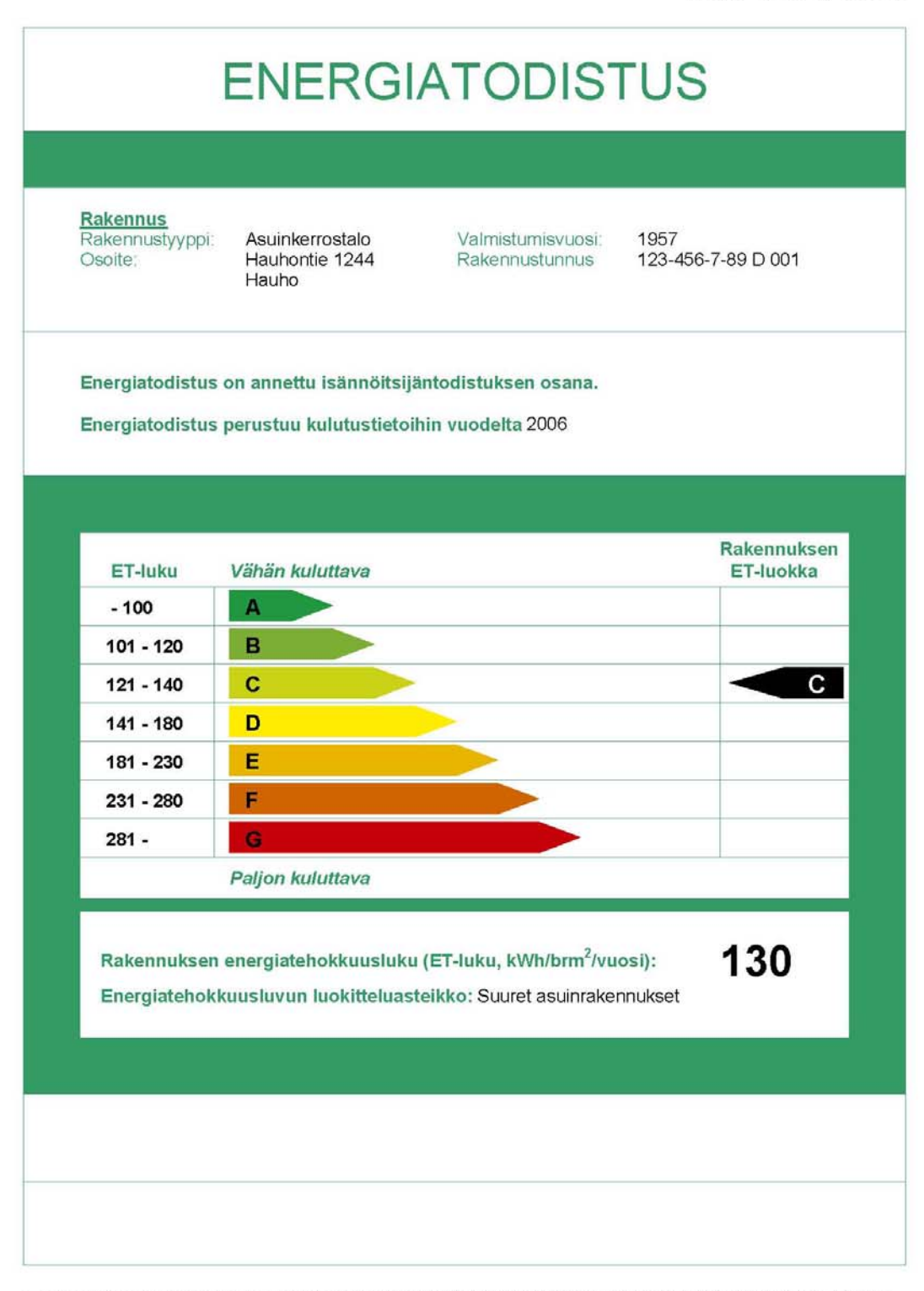

Energiatodistus perustuu lakiin rakennusten energiatodistuksesta (487/2007) ja 19.6.2007 annettuun ympäristöministeriön asetukseen energiatodistuksesta. Tämä energiatodistus on asetuksen lomakkeen 3 mukainen.

| RAKENNUKSEN ENERGIANKULUTUS                                                                                                    |                                                                                                    |                                                                                                    |                                                           |  |  |  |  |  |
|----------------------------------------------------------------------------------------------------|----------------------------------------------------------------------------------------------------|----------------------------------------------------------------------------------------------------|-----------------------------------------------------------|--|--|--|--|--|
| Energiatehokkuusluvun las                                                                                                    | kenta                                                                                                    |                                                                                                    |                                                           |  |  |  |  |  |
| Lämmitysenergian kulutus<br>Kiinteistösähkön kulutus<br>Jäähdytysenergian kulutus<br>Yhteensä<br>Rakennuksen bruttoala<br><b>Rakennuksen energiatehok</b>                                                                                                    | 585 394<br>62 000<br><b>647 394</b><br><b>5 000</b><br><b>130</b>                                                                                                    | kWh/vuosi<br>kWh/vuosi<br>kWh/vuosi<br>kWh/vuosi<br>brm <sup>2</sup><br><b>kWh/brm<sup>2</sup>/vuosi</b> |                                                           |  |  |  |  |  |
| Toteutuneet energian ja ved                                                                                                    | len kulutukset                                                                                                    |                                                                                                    |                                                           |  |  |  |  |  |
| Kulutuskohde                                                                                                    | Kulutus                                                                                                    | Yksikkö                                                                                                  | Vuosi                                                     |  |  |  |  |  |
| Lämmitysenergia<br>Kaukolämpö<br>Pilke<br>Öljy<br>Kiinteistösähkö<br>Mitattu kiinteistösähkö<br>Jäähdytysenergia<br>Kaukojäähdytys<br>Jäähdytyssähkö                                                                                                    | 216 000<br>163 210<br>186 566<br>62 000                                                                                                    | kWh<br>kWh<br>kWh<br>kWh<br>kWh                                                                          | 2007<br>2007<br>2007<br>2006                              |  |  |  |  |  |
| Vedenkulutus<br>Kokonaiskulutus<br>Lämpimän veden kulutus                                                                                                    | 1 234                                                                                                    | m <sup>3</sup><br>m <sup>3</sup>                                                                         | 2006                                                      |  |  |  |  |  |
| Toteutuneiden kulutusten n                                                                                                    | nuuntaminen energia                                                                                                    | tehokkuusluvun lasken                                                                                    | taa varten                                                |  |  |  |  |  |
| Vertailupaikkakunta: Lahti<br>Normaalivuoden lämmitystarv<br>Vuoden 2006 lämmitystarvelu<br>Paikkakuntakohtainen korjaus<br>Lämmöntuottojärjestelmän hy<br>Lämpimän käyttöveden energ<br>0,4 * 1234 * 58 kWh/vuosi<br>Lämmitysenergian kulutus:<br>1,09 * (4512 / 4131) * (496 | Toteutuneiden kulutusten muuntaminen energiatehokkuusluvun laskentaa varten         Vertailupaikkakunta:       Lahti         Normaalivuoden lämmitystarveluku vertailupaikkakunnalla:       4512         Vuoden 2006 lämmitystarveluku vertailupaikkakunnalla:       4131         Paikkakuntakohtainen korjauskerroin Jyväskylään k <sub>2</sub> :       1,09         Lämmöntuottojärjestelmän hyötysuhde:       Kaukolämpö = 1; Pilke = 0,70; Öljy = 0,89         Lämpimän käyttöveden energiankulutus:       0,4 * 1234 * 58 kWh/vuosi = 28 629 kWh/vuosi         Lämmitysenergian kulutus:       1,09 * (4512 / 4131) * (496 291 - 28 629) + 28 629 = 585 394 kWh/vuosi |                                                                                                    |                                                           |  |  |  |  |  |
| Rakennuksen sisäilmasto s                                                                                                    | ekä ilmanvaihto- ja lä                                                                                                    | immitysjärjestelmä                                                                                       |                                                           |  |  |  |  |  |
| Painovoimainen ilmanvaihto<br>Koneellinen poistoilmanvaihto<br>Koneellinen tulo- ja poistoilma<br>Lämmönjakotapa: Vesipatterii                                                                                                    | invaihto                                                                                                    | Ulkoi<br>Tuloil<br>Lämr<br>Jääh                                                                          | Imaventtiilit<br>Iman suodatus<br>nöntalteenotto<br>dytys |  |  |  |  |  |
| Ilmanvaihdon ilmavirrat on mi<br>Ilmanvaihtojärjestelmä on puh<br>Ilmastoinnin kylmälaitteiden k                                                                                                    | tattu ja todettu riittäviks<br>idistettu ja tasapainote<br>unto ja energiatehokku                                                                                                    | si vuonna<br>ttu vuonna<br>jus on tarkastettu vuonna                                                     | 2004                                                      |  |  |  |  |  |
| Lämmitysjärjestelmä on tasap                                                                                                    | ainotettu vuonna                                                                                                    |                                                                                                    | 2007                                                      |  |  |  |  |  |

Rakennuksen bruttoala vaikuttaa ratkaisevasti energiatehokkuuslukuun.

| nergiatodistus    |                                         |                  |                  |                    |            | ] |
|-------------------|-----------------------------------------|------------------|------------------|--------------------|------------|---|
| Perustiedot Lu    | uokitteluasteikko 🍸 Kulutus             | ) Lask           | .enta            | LVI                | Lisätiedot | ) |
|                   |                                         |                  |                  |                    |            |   |
| Taloyhtiö         | Asunto Dy Energiatodistus               |                  | 1                |                    |            |   |
| Rakennustyyppi    | Asuinkerrostalo                         |                  | Valmistumisvuosi | 1957               |            |   |
| Osoite            | Hauhontie 1244                          | F                | Rakennustunnus   | 123-456-7-89 D 001 |            |   |
| Kunta             | Hauho                                   |                  |                  |                    |            |   |
| Energiatodistus p | erustuu toteutuneisiin kustannustietoil | in vuodelta 2006 |                  |                    |            |   |
|                   | <b>—</b> • • • • •                      | 1 1 0 5000       | -v-              |                    |            |   |

Syötä eri lämmitysmuotojen energiankulutukset yhden vuoden ajalta. Eri lämmöntuottojärjestelmien hyötysuhteet löydät taulukoituna asetuksen liitteistä. Ohjelma laskee energiankulutukset yhteen muodostaessaan ETlukua.

| -erusu   | edot Luokitteluasteikko                           | Kulu               | <u>itus  </u> | Laskenta LVI Lisätiedot                                                       |
|----------|---------------------------------------------------|--------------------|---------------|-------------------------------------------------------------------------------|
| Foteuti  | uneet energian ja veden kulutuks<br>Lämmitvsmuoto | et<br>Kulutus, kWh | Vuosi         | Lämmöntuottojärjestelmän hyötysuhde                                           |
|          | Kaukolämpö                                        | 216000             | 2007          | 1                                                                             |
|          | Pilke                                             | 163210             | 2007          | 0,70                                                                          |
|          | Öliy                                              | 186566             | 2007          | 0,89                                                                          |
| <u> </u> | Mitattu kiinteistösähkö, kWh                      | 62000              | 2006          |                                                                               |
|          | Kaukojäähdytys, kWh                               |                    |               |                                                                               |
|          | Jäähdytyssähkö, kWh                               |                    |               |                                                                               |
|          | Veden kokonaiskulutus, m3                         | 1234               | 2006          |                                                                               |
|          | Lämpimän veden kulutus, m3                        |                    |               | tai lämpimän veden prosenttiosuus<br>käytetystä vedestä, esim. 30 tai 40 40 % |

Lämmitystarvelukuja ja korjauskertoimia löydät esimerkiksi osoitteesta www.motiva.fi

| 💐, Ene | ergiatodistus                                                  | × |
|--------|----------------------------------------------------------------|---|
| _      | Perustiedot Luokitteluasteikko Kulutus Laskenta LVI Lisätiedot |   |
|        | Muuntaminen energiatehokkuusluvun laskentaa varten             |   |
|        | Vertailupaikkakunta Lahti                                      |   |
|        | Vuoden 2006 lämmitystarveluku vertailupaikkakunnalla 4131      |   |
|        |                                                                |   |
|        |                                                                |   |

## 4. VANHASSA ISÄNNÖITSIJÄNTODISTUKSESSA

Perinteinen yksisivuinen isännöitsijäntodistus tulostetaan valinnalla **Tulosta|Isännöitsijäntodistus|Ohjelma piirtää (1-sivuinen)** Siinä on mm. seuraavia uusia ominaisuuksia:

Jos yhtiön nimi on pitkä, se jakaantuu laatikossa tulostumaan useammalle riville.

Isännöitsijäntodistuksen lisäsivun ylälaitaan tulostuu nyt taloyhtiön nimi, päiväys ja huoneiston numero.

Jos huoneistolla on monta omistajaa, tulostetaan myös monta merkintäpäivää.

Isännöitsijäntodistuksen tilaaja -tietoa voit nyt syöttää jopa kaksi riviä; välissä enter. Tai jos yksi rivi on hyvin pitkä, se jakaantuu automaattisesti tulostumaan usealle riville.

Voit valita, piirtääkö ohjelma rastit liitteiden laatikoihin. Liitteet ovat:

- Taloyhtiön kuntotodistus
- Kuntoarvion ja -tutkimuksen yhteenveto
- Kunnossapitosuunnitelma
- Tilinpäätös, toimintakertomus ja hyväksytty talousarvio
- Energiatodistus (muu kuin isännöitsijäntodistukseen sisältyvä)
- Huoneiston pohjakuva
- Yhtiöjärjestys
- Rekisteröimätön yhtiöjärjestys
- sekä kaksi vapaasti nimettävää liitettä

#### **5. IBAN JA BIC**

Vuosina 2008-2010 eletään siirtymävaihetta yhtenäiseen euromaksualueeseen SEPAan. Tavoitteena on mm. että SEPA-alueella maksut kulkisivat yhtä nopeasti kuin kotimaan maksut. Maksun välittämiseksi tarvitaan saajan IBAN eli kansainvälinen pankkitilinumero sekä saajan pankin BIC-koodi.

**Määritä**|**IBAN-tilinumero** -toiminnolla voit määritellä taloyhtiön IBANin ja BICin. Voit myös valita, tulostetaanko tilisiirrot pelkin kansallisin tilinumeroin vai siirtymävaiheen tilisiirtolomakemuodossa, johon tulostuu näkyviin IBAN ja BIC.

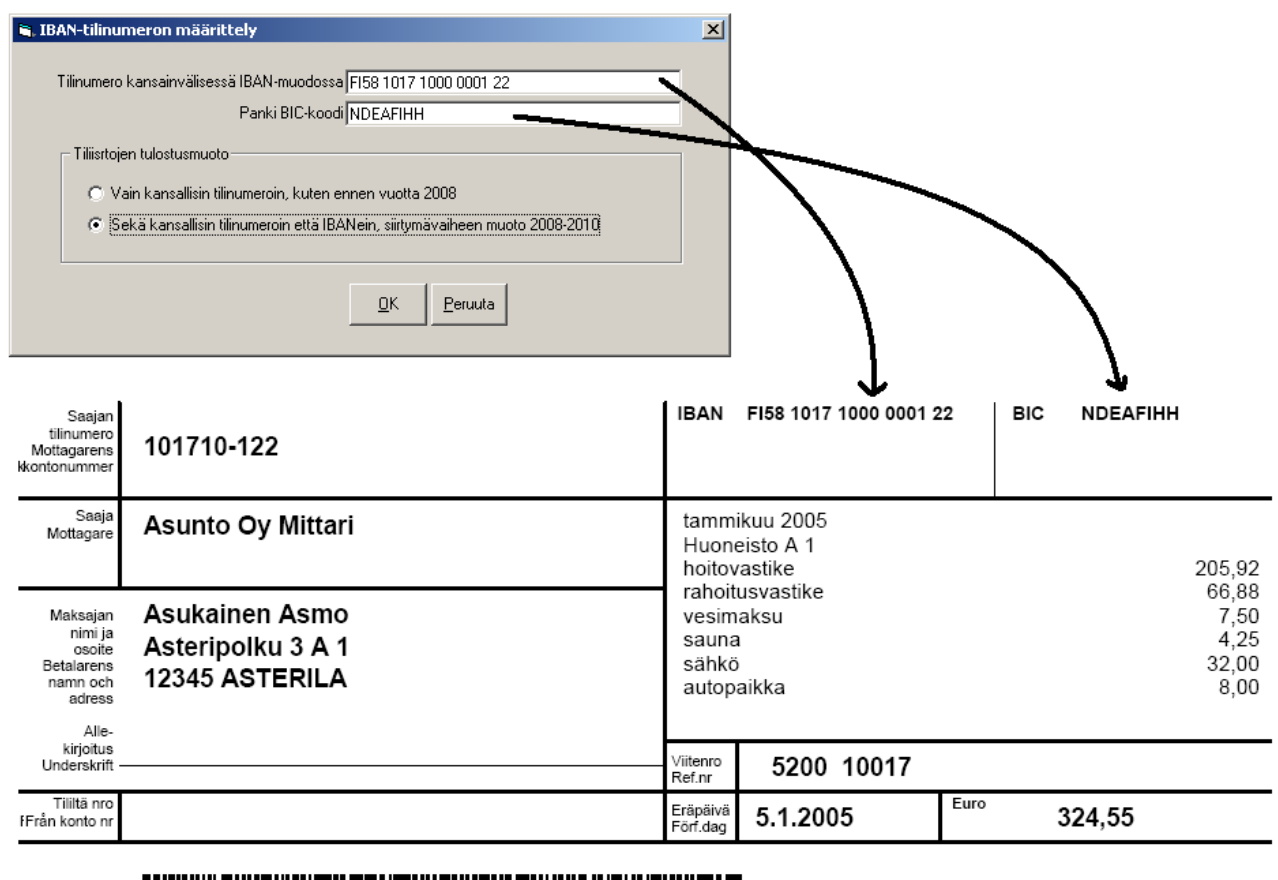

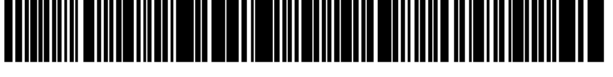

Maksu välitetään saajalle vain Suomessa Kotimaan maksujenvälityksen yleisten ehtojen mukaisesti ja vain maksajan ilmoittaman tillinumeron pervusteella. Betalningen förmedlas till mottagaren endast i Finland enligt Allmänna vilkor för inrikes betalningsförmedling och endast till det kontonummer betalaren angivit. Määritä | Pankkiviivakoodi-kohdassa on nyt erikseen pankkiviivakoodin määritys kansalliselle tilisiirrolle ja siirtymävaiheen tilisiirrolle.

**Määritä**|**Tilisiirtojen kieli** -toiminnolla voit nyt määritellä tilisiirtoihin tulostuvien otsikkotekstien asun, esim. suomi/ruotsi, suomi/englanti tai voit syöttää vapaasti minkäkieliset tekstit tahansa.

Lomakesovituskoodit:

@1124 tulostaa IBAN-muotoisen tilinumeron @1125 tulostaa BIC-pankkikoodin

## 6. ETSI KAIKISTA TALOYHTIÖISTÄ

Taloyhtiöt-ikkunassa on nyt Etsi kaikista taloyhtiöistä –toiminto, jolla voit etsiä, missä taloyhtiössä jokin henkilö, viitenumero, huoneiston lisätieto tms. on, ja pääset hyppäämään suoraan ko. huoneistoon.

| ASTERI ISÄNNÖINTI - Taloyhtiöt                                        |                                                                              |                                           |                                |                 |                               |              |
|-----------------------------------------------------------------------|------------------------------------------------------------------------------|-------------------------------------------|--------------------------------|-----------------|-------------------------------|--------------|
| <u>T</u> iedosto <u>E</u> uro Ta <u>r</u> kista Suora <u>v</u> eloitu | is Salasana <u>M</u> ääritä <u>O</u> hje                                     |                                           |                                |                 |                               |              |
| Etsi kaikista taloyhtiöistä Uusitalo                                  | Etsi                                                                         |                                           |                                |                 |                               |              |
| Yhtiö                                                                 | Hakemisto                                                                    | Rahayksikkö                               |                                |                 |                               |              |
| Asunto Dy Asteritalo                                                  | C:\WINVK\SAMPLES                                                             | EURO                                      | )                              |                 |                               |              |
| Asunto Uy Mittari                                                     |                                                                              | EURU                                      |                                |                 |                               |              |
|                                                                       |                                                                              | 20110                                     |                                |                 |                               |              |
| 🖷, Haku taloyhtiöistä                                                 |                                                                              | K                                         |                                | ļ               | ×                             |              |
| Taloyhtiö                                                             | Tietokanta Huoneistotunnus                                                   | Porras ja huoneisto Nimi                  |                                | Avaa -          | +                             |              |
| Asunto Uy Asteritalo                                                  | C:\winvk\SAMPLES\AS99.WV                                                     | Uusitalo                                  | Ulla                           | ſ               |                               |              |
| Asunto Dy Asteritalo                                                  | c:\winvk\SAMPLES\AS99.WV 1                                                   | A 1 Uusitalo                              | Ulla                           | Peruuta         |                               |              |
| Asunto Oy Asteritalo                                                  | c:\winvk\SAMPLES\AS99.WV 1                                                   | A 1 Uusitalo                              | Unto                           |                 | · · · · ·                     |              |
|                                                                       |                                                                              |                                           |                                |                 | -                             |              |
|                                                                       |                                                                              |                                           |                                |                 | /                             |              |
|                                                                       | <mark>2</mark> ASTERI ISÄNNÖINTI - Asunto Oy Asteritalo                      | - A599.WVK - 5.1.2005 - 5.12.             | 2005 - EURO                    |                 |                               |              |
|                                                                       | Tiedosto <u>M</u> uokkaa Mää <u>r</u> itä T <u>u</u> losta Työ <u>v</u> aihe | <u>Y</u> htiö <u>I</u> kkuna <u>O</u> hje |                                |                 |                               |              |
|                                                                       | 🖥 Huoneiston tiedot                                                          |                                           | 膏 Asukkaat                     |                 |                               |              |
|                                                                       | Suurenna ikkuna                                                              |                                           | F2 = asukas maksajaksi F       | 5 = pari yhdeks | i maksajaksi                  |              |
|                                                                       | Huoneiston tunnus 1                                                          |                                           | Nimi Hetu                      |                 | Ammati I                      | SisäänPym    |
|                                                                       | Oralianian H. 100                                                            | ALV-vastike                               | Uusitalo Unto                  |                 |                               | 1.11.2005    |
|                                                                       |                                                                              | Lainaosuus                                | Uusitalo Ulla 11086            | 2-112A          | -                             |              |
|                                                                       | Usakkeita kpl  100                                                           | Lainaosuus pym                            | <u>*</u>                       |                 |                               |              |
|                                                                       | Porras ja huoneisto  A 1                                                     |                                           |                                |                 |                               |              |
|                                                                       | Kerros                                                                       | Lainaus, maksettavissa                    |                                |                 |                               |              |
|                                                                       | Muu sijaintitieto                                                            | Maksamatt.vastikkeet                      |                                |                 |                               |              |
|                                                                       | Huopeita                                                                     | Maks.vast.ajalta                          |                                |                 |                               |              |
|                                                                       |                                                                              | 🗖 Kaa                                     |                                |                 |                               |              |
|                                                                       |                                                                              | 📃 Sate                                    |                                |                 |                               |              |
|                                                                       | Muut tilat                                                                   | Kaapeli-TV-vastike                        |                                |                 |                               |              |
|                                                                       | Pinta-ala yht. järj. m2                                                      | Käuttötarkoitus                           |                                |                 |                               |              |
|                                                                       | Pinta-ala tark.mit. m2                                                       | Kayitotaikoitus j                         |                                |                 |                               |              |
|                                                                       | Juvitetut neliiit                                                            | Käyttö puolisoiden yhteis                 | 🖻 Maksajat                     |                 |                               |              |
|                                                                       | Juvitus                                                                      | käytetään                                 | F3 = autom. osoite ja paikka F | 4 = maksaja ai  | noaksi omistajaksi ja kaikkii | in maksuihin |
|                                                                       | Hoitovastika                                                                 | ○ ei käytetä                              | L                              | Les march       |                               |              |
|                                                                       | Holtovastike                                                                 | O ei tiedetä                              | ID Nimi                        | Lisänimi        | Osoite                        | Paik         |
|                                                                       | Hahoitusvastike                                                              | O ei pyydetty merkitse                    | 1 Asukainen Asmo               | )               | Asteripolku 3 A 1             | 1234         |
|                                                                       | Muut vastikkeet ja niiden peruste, esim. vesimaks                            | u                                         | 10 Uusitalo Unto               |                 | Asteripolku 3 A 1             | 1234         |
|                                                                       |                                                                              |                                           | *                              |                 |                               |              |
| 1                                                                     |                                                                              |                                           |                                |                 |                               |              |

#### 7. KELAN LOMAKE AT2

Kelan AT2-lomakkeen tiedot eli Todistus asunnon perusparantamisesta ja peruskorjauksesta on nyt tulostettavissa toiminnolla **Tulosta|Kela AT2** 

| Handrichie de Text etc.     | Audentida / Cada Cadá                                                                                           | millioin taio on peruspai      | annettu tai peruskorjattu ?  2003 |
|-----------------------------|----------------------------------------------------------------------------------------------------|--------------------------------|-----------------------------------|
| Henkilotiedoiksi otetaan    | Asukastieto / Cedin Cedinc                                                                                      | Mitä parannus- ja korja        | ustoimenpiteitä on tehty?         |
| Henkilötunnus               | 051263-xxxx                                                                                                    | - Julkisivujen sau             | imaus ja maalaus                  |
| Sukunimi ja etunimet        | Cedin Cedric                                                                                                    | - F GIKITEHIOFIG               |                                   |
| Lähiosoite                  | Asteripolku 3 A 3                                                                                               |                                |                                   |
| Postinumero ja -toimipaikka | 12345 ASTERILA                                                                                                  |                                |                                   |
| iedot talosta               |                                                                                                    | Lisätietoia                    |                                   |
| Talon omistaja              | Asunto Dy Mittari                                                                                               |                                |                                   |
| Lähiosoite                  | Asteripolku 3                                                                                                   |                                |                                   |
| Postinumero ja -toimipaikka | 12345 ASTERILA                                                                                                  |                                |                                   |
| Puhelin                     | (09) 1111 2222                                                                                                  | <u> </u>                       |                                   |
| Sähköposti                  | oy@isannoitsija.fi                                                                                              | Todistuksen päiväys            | 6.10.2008                         |
|                             |                                                                                                    | Allekirjoittajan nimi          | Ismo Isännäinen                   |
| Tulosta Beruuta             |                                                                                                    | Allekirjoittajan asema         | isännöitsijä                      |
|                             |                                                                                                    |                                |                                   |
|                             |                                                                                                    |                                |                                   |
|                             |                                                                                                    |                                |                                   |
|                             | Todistus asunnon perusparantamises                                                                              | sta ja peruskorja              | uksesta                           |
|                             | Kelan AT2-lomaketta vastaavat tiedot                                                                            |                                |                                   |
|                             |                                                                                                    |                                |                                   |
|                             |                                                                                                    |                                |                                   |
|                             |                                                                                                    |                                |                                   |
|                             | 1 HAKIJA                                                                                                    |                                |                                   |
|                             | Hakijan henkilötunnus                                                                                           | 051263-xxxx                    |                                   |
|                             | Hakijan sukunimi ja etunimet                                                                                    | Cedin Cedric                   |                                   |
|                             | Hakijan lähiosoite<br>Hakijan postinumero ja -toiminaikka                                                       | Asteripolku 3 A<br>12345 ASTER | 1.3                               |
|                             | rianjari poenitariteto ja terinpanita                                                                           | 120101101211                   |                                   |
|                             |                                                                                                    |                                |                                   |
|                             | e nebol nebol nebol nebol nebol nebol nebol nebol nebol nebol nebol nebol nebol nebol nebol nebol nebol nebol n |                                |                                   |
|                             | Talon omistaja<br>Talon lähiosoito                                                                              | Asunto Oy Mitt                 | ari                               |
|                             | Talon postinumero ja -toimipaikka                                                                               | 12345 ASTER                    | LA                                |
|                             | Puhelin                                                                                                    | (09) 1111 2222                 | 2                                 |
|                             | Sähköposti                                                                                                    | oy@isannoitsij                 | a.fi                              |
|                             | Milloin talo perusparannettu tai peruskorjattu?                                                                 | 2005                           |                                   |
|                             | Mitä parannus- ja korjaustoimenpite                                                                             | eitä on tehty?                 |                                   |
|                             | - Julkisivujen saumaus ja ma<br>- Putkiremontti                                                                 | alaus                          |                                   |
|                             | - Putkiremonta                                                                                                  |                                |                                   |
|                             |                                                                                                    |                                |                                   |
|                             | LISATIETOJA                                                                                                    |                                |                                   |
| 1                           |                                                                                                    |                                |                                   |
|                             |                                                                                                    |                                |                                   |
|                             | 4 ALLEKIRJOITUS                                                                                                 |                                | taian allakiriaitua               |
|                             | leännöiteijän, talon omistojan                                                                                  | tai huoltovitiön edur          | NAMES AND AND A                   |
|                             | lsännöitsijän, talon omistajan                                                                                  | ı tai huoltoyhtiön edus        |                                   |
|                             | Isännöitsijän, talon omistajar.<br>6.10.2008                                                                    | ı tai huoltoyhtiön edus        |                                   |
|                             | Isännöitsijän, talon omistajar<br>6.10.2008                                                                     | tai huoltoyhtiön edus          |                                   |

### 8. VUOKRANKANTOKIRJA

Vuokrankantokirjan tulostuksessa on nyt uusi määritysmahdollisuus: "Jätä nollasummaiset vuokrapaikat tulostamatta"

Vuokrankantokirjaan tulostuu nyt maksajan vuokrapaikat järjestettynä rahamäärän mukaisesti suurimmasta pienimpään.

### 9. SAAPUVAT VIITEMAKSUT = KTL

KTL:n asetuksissa on nyt uusi määritysmahdollisuus (oletuksena päällä): "Vaikka taloyhtiössä olisi vain yksi seurantajakso, pyydä valitsemaan seurantajakso ja anna mahdollisuus ohittaa taloyhtiö".

Samoin voit valita, käytetäänkö suorituspäivänä kirjauspäivää vai maksupäivää.

KTL:n kirjaamisessa: jos vastaat, että et halua "Seuraavat suoritukset eivät täsmänneet avoimeen summaan" -listaa heti paperille, se tulee ruudulle Muistioon, josta voit halutessasi tulostaa sen valitsemallasi fonttikoolla yms.

KTL:n kirjaamisessa: "Seuraavat suoritukset eivät täsmänneet avoimeen summaan" -lista tulostuu nyt lyhempänä eli yksi rivi kutakin suoritusta kohti ja lisäksi näkyy aiempien tietojen lisäksi maksajan nimi ja maksupäivä

### **10. MAKSUKEHOTUSTILISIIRTO + TILIOTE**

Uusi mahdollisuus tulostaa maksukehotustilisiirto ja tiliote siten, että ensin tulostuu maksajan tilisiirto, sitten maksajan tiliote, sitten samat seuraavalta maksajalta jne.

Tällöin tiliotteen lopussa näkyy myös korko ja muistutusmaksu, jolloin maksettava summa on tiliotteessa sama kuin tilisiirrossa.

Valitse **Tulosta**|**Tiliote tai maksukehotus** ja laita täplä kohtaan "maksukehotustilisiirrot + tiliotteet" tai "maksukehotustilisiirto + tiliote yhdelle"

Maksukehotustilisiirrosta saat nyt halutessasi ruksattua pois "Hei!" - tervehdyksen

Maksukehotustilisiirrossa ja korkolaskuissa saat nyt määriteltyä itse sanan "Perintäkulu" ja vaihdettua tilalle tarpeen mukaan esim. "Muistutusmaksu", "Maksukehotusmaksu" tms.

| Otsikko Tiliote 30.6.1999                                                                              | <u>D</u> K                                                                                                    |
|----------------------------------------------------------------------------------------------------|----------------------------------------------------------------------------------------------------|
| alkaen (1.6.1999 päältyen (30.6.1                                                                      | 399 Peruuta                                                                                                    |
| hoitovastike     Initovastike       rahoitusvastike     Irahoitusvastike       vesimaksu     Vesimaksu | Tulostetaan C maksojale Ruudule Muistioon C täle huoneistole C kakille                                                 |
| autopaikka 💌 autopaikka<br>sauna 💌 sauna                                                               | C kaikile, jotka esottavat * pienin summa, josta<br>C liikaa maksaneile * huomautetaan *<br>C liian vähän maksaneile * |
| Dhjelma laskee automaattisesti sarat 'muut' ja 'yhteensä'                                              | C maksukehotustilisiinot + tiliotteet *                                                                                |
| Tulosta kustakin suoritusrivistä vain yhteissumma                                                      | <ul> <li>maksukehotustilisiirot</li> </ul>                                                                             |
| Tulosta kustakin tavoiterivistä vain yhteissumma                                                       | C maksukeh, tilis, yhdelle                                                                                             |
| Jätä Heil-tervehdys pois maksukehotuksesta<br>Perintäkulu-teksti Perintäkulu                           | maksukehotusten eräpäivä 15.11.2007<br>korkoprosentti (esim. 10) 10<br>kiiteen korkotti esim. 2100 2100                |
|                                                                                                    | perintäkulu [5                                                                                                    |

### 11. TARRAT TÄMÄNVUOTISISTA MAKSAJISTA

Tarrat maksajista saat nyt halutessasi rajattua tämänvuotisiin (jotka esiintyvät laskuriveissä eli joille on laskettu tavoitteita tai tuotu rästejä/ennakoita)

### **12. HUONEISTON AVAAMIS -IKKUNA**

Huoneiston avaamis -ikkunassa on nyt

- etsimismahdollisuus
- järjestämismahdollisuus
- näkyy nyt myös viitenumero-sarake
- uudella kerralla käytetään nyt edellisellä kerralla valittuja järjestämisehtoja

Määritä|Huoneiston avaaminen -toiminnolla voit nyt määritellä,

näkyykö huoneistoa valittaessa vain nykyiset maksajat vai kaikki maksajat ja omistajat.

|                                  | /                         |                   |                 |
|----------------------------------|---------------------------|-------------------|-----------------|
| Avaa huoneisto                   |                           |                   |                 |
|                                  | si! Järjestä kentän ID    | mukaan O laskevas | ti 💿 nousevasti |
| Huoneiston tunnus Porras ja huon | eisto   Maksajat          | Viitenumero       |                 |
| ▶ 1 A1                           | Asukainen Asmo            | 520010017         | Avaa            |
| 2 A2                             | Bro Börje                 | 520020023         |                 |
| 3 A3                             | Café Casa Oy Cedin Cedric | 520030039 520030  | <u>P</u> eruuta |
| 4 B 4                            | Danielsson Dick           | 520040045         |                 |
| 5 85                             | Eurola Eeva Eurola Eino   | 520050051         |                 |

### **13. VIITENUMEROT**

Määritä|Viitenumerot -toiminnolla voit asettaa, että ohjelma ei laske viitenumeroita väkisin vaan säilyttää itse syöttämäsi viitenumerot.

### 14. SUORAVELOITUSPYYNTÖ

Suoraveloituspyyntötiedoston luomiseen lisätty taloyhtiön pankkivaihtoehtoja, mm.

33 / SEB 36 / Tapiola 37 / DnB NOR 38 / SwedBank 39 / S-Pankki

Jos pankkisi puuttuu ohjelman tarjoamista vaihtoehdoista, syötä näppäilemällä tilinumeron alku, esim. 36, listan tekstikenttään äläkä valitse listasta mitään pankkia

| Suoraveloituspyyntö-tiedo                                                                                     | oston luonti             |
|----------------------------------------------------------------------------------------------------|--------------------------|
| Kuukausi<br>marraskuu 💌                                                                                       | Vuosi<br>2008 <u>D</u> K |
| Taloyhtiön tilinumeron alku                                                                                   |                          |
| 1 tai 2 / Nordea                                                                                              | •                        |
| 31 / SHB<br>32 / IB<br>33 / SEB<br>34 / DDB<br>36 / Tapiola<br>37 / DnB NOR<br>38 / SwedBank<br>39 / S-Pankki |                          |

#### 15. UUSIA TALOYHTIÖN JA HUONEISTON PERUSTIETOJA JA NIILLE LOMAKESOVITUSMUUTTUJAT

Taloyhtiön perustiedoissa on runsaasti uusia kenttiä. Perustiedot löytyvät nyt valinnoilla

Määritä|Perustiedot Määritä|Perustiedot 2 Määritä|IBAN

Uudet tiedot ja niiden lomakesovitusmuuttujat ovat:

- @1124 = tulostaa IBAN-muotoisen tilinumeron
- @1125 = tulostaa BIC-pankkikoodin
- @1126 = isännöitsijäyrityksen nimi
- @1127 = isännöitsijän sähköpostiosoite
- @1128 = isännöitsijän kotisivut
- @1129 = hallituksen puheenjohtajan sähköpostiosoite
- @1130 = muiden tilojen lukumäärä
- @1131 = muiden tilojen pinta-ala
- @1132 = muiden tilojen osakkeiden lukumäärä
- @1133 = vuokra sisältää/ei sisällä alv
- @1134 = lämmönjakotapa
- @1135 = öljynkulutus
- @1136 = lunastuslauseke
- @1137 = onko lunastuslauseketta
- @1138 = onko kaapeli-TV:tä
- @1139 = kaapeli-TV-yhtiö
- @1140 = puhelinsisäverkko
- @1141 = yleiskaapelointi
- @1142 = kuitu
- @1143 = valokaapeli
- @1144 = onko muuta tietoliikenneyhteyttä
- @1145 = muu tietoliikenneyhteys
- @1146 = onko yhteistä laajakaistaa
- @1147 = laajakaistatekniikka
- @1148 = laajakaistanopeus
- @1149 = mitä sovittu autopaikkojen jakamisesta
- @1150 = onko kunnossapitosuunnitelmaa

@1151 = onko kuntotodistusta

- @1152 = kuntoarviot
- @1153 = huollon yhteyshenkilö
- @1154 = huollon yritys
- @1155 = huollon puhelin
- @1156 = huollon postiosoite
- @1157 = huollon sähköpostiosoite

Uudet huoneistokohtaiset tiedot ja niiden lomakesovitusmuuttujat ovat:

- @2045 = muu sijaintitieto
- @2046 = onko kutsuttu yhtiökokous huoneiston ottamiseksi yhtiön hallintaan
- @2047 = onko yhtiökokous päättänyt ottaa huoneiston yhtiön hallintaan
- @2048 = em. yhtiökokouksen pvm
- @2049 = huoneisto otettu yhtiön hallintaan ajaksi
- @2050 = onko yhtiö antanut huoneiston vuokralle
- @2051 = onko huoneiston osalta hakeuduttu alv-velvollisiksi
- @2052 = huomattavat viat ja puutteet
- @2053 = muutostyöt
- @2054 = kunnossapitovastuuta koskevat määräykset ja päätökset
- @2055 = AOL:stä ja yj:stä poikkeavat sopimukset ja käytännöt
- @2056 = jyvitys
- @2057 = jyvitetyt neliöt

Lomakesovitusmuuttuja @2032 tulostaa nyt (esim. talonkirjanotteessa):

yhtiön osoite + huoneiston kirjain + yhtiön paikka

### **16. AUTOMAATTINEN VARMUUSKOPIOINTI**

Ohjelma tekee taloyhtiön aineistosta automaattisesti varmuuskopion aina kun poistutaan taloyhtiöstä tai seurantajaksosta taikka lopetetaan ohjelma.

Varmuuskopio menee saman kovalevyn asterivarmuus-nimiseen kansioon, esim. c:\asterivarmuus tai verkkokäytössä palvelimen c:\asterivarmuus-kansioon, joka näkyy esim. s:\asterivarmuus-nimisenä muille koneille.

Voit itse muuttaa varmuuskansion polun Taloyhtiöt-ikkunan valinnalla **Tiedosto**|**Määritä automaattinen varmuuskopiointi**.

Levylle jää talteen kunkin aineiston ensimmäinen käyttökerta kustakin kalenterikuukaudesta, esim. c:\asterivarmuus\200809\winvk\talo-kansioon

Jos käytät samaa aineiston kaksi kertaa kuussa tai useammin, tallentuu uudempi aineisto päivänumeron kansioon, esim. c:\asterivarmuus\17\winvk\talo-kansioon.

Mikäli joudut palauttamaan varmuuskopion, löydät aina kuukauden ensimmäisen käyttökerran kuukauden kansiosta. Jossain tapauksessa löydät vielä uudemman aineiston päivänumeron kansiosta. Uusimman aineiston löytämiseksi voit käyttää Windowsin etsimistoimintoa:

#### Käynnistä | Etsi | Tiedostoja ja kansioita.

Syötä etsittäväksi tiedostoksi esim. ta08.wvk (taloyhtiön seurantajakson tietokanta). Hakutuloksissa näet myös tiedostojen päivämäärän. Siitä voit havaita, mistä kansiosta uusin aineisto löytyy, esim.

c:\asterivarmuus\22\winvk\talo\ta08.wvk voi olla uudempi kuin c:\asterivarmuus\200810\winvk\talo\ta08.wvk

Jos automaattinen varmuuskopio tuntuu vievän liikaa kovalevytilaa tai aikaa, saat poistettua sen käytöstä valitsemalla Yritysluettelo-ikkunassa **Tiedosto**|**Määritä automaattinen varmuuskopiointi**.

**HUOM!** Jos kovalevysi vioittuu, myös automaattinen varmuuskopio voi kadota. Sen vuoksi Sinun kannattaa tehdä säännöllisesti varmuuskopioita myös muille tietovälineille, esim. rompulle, nauhalle, usealle muistitikulle tai toiselle kovalevylle.

### **17. YHTEYSTIEDOT, TUKI**

Toimisto on auki arkisin klo 8-16. Jos emme pysty vastaamaan puheluusi heti, jätä soittopyyntö vastaajaan niin otamme yhteyttä heti vapauduttuamme.

Vuodenvaihteen tienoilla voi tulla hetkittäisiä puhelinruuhkia, mutta jättämällä viestin vastaajaan saamme otettua Sinuun parhaiten yhteyttä heti vapauduttuamme. Voit myös tutkia kotisivuiltamme <u>www.atsoft.fi</u> vastauksia ajankohtaisiin kysymyksiin tai laittaa sähköpostia osoitteeseen tuki@atsoft.fi

#### Käyttäjätuki

(09)350 7530 tuki@atsoft.fi www.atsoft.fi

**Merja Hiltunen**, sovellusneuvonta (09)350 75 312, fax (09) 350 75 321 merja.hiltunen@atsoft.fi

**Mia Turunen**, sovellusneuvonta (09)350 75 311, fax (09) 350 75 321 mia.turunen@atsoft.fi

**Atso Mäkinen**, koulutus, asiakaskäynnit (09)350 75 310, fax (09) 350 75 351 0400 316 088 atso.makinen@atsoft.fi

Iltaisin ja viikonloppuisin voi soittaa päivystysnumeroihin 0400-505 596, 0500-703 730 tai 0400-316 088.

#### **18. HINNASTO**

Ylläpitosopimus

| KIRJANPITO          | mm. Kirjanpito, alv-laskelma, tilinpäätös, tase-erittelyt                                                            | 500 €          |
|---------------------|----------------------------------------------------------------------------------------------------|----------------|
| - Tuloveroilmoitus  | Yhteisön sähköinen tuloveroilmoitus, lisäosa kirjanpitoon                                                            | 300 €          |
| PALKANMAKSU         | Palkanlaskenta, valvontailmoitus, vuosi-ilmoitus                                                                     | 500 €          |
| LASKUTUS            | Laskutus, asiakas- ja tuotekortisto, myyntireskontra                                                                 | 500 €          |
| LÄHETE/LASKUTUS     | Laskutus + läheteosa (Finvoice, sarjalaskutus)                                                                       | 800 €          |
| - Lähetelaskutusosa | Lisäosana Asteri laskutukseen, kun on ylläpitosopimus<br>lisäosana Asteri laskutukseen, kun ei ole ylläpitosopimusta | 300 €<br>500 € |
| TILAUSTENKÄSITTEI   | <b>LY</b> Tilaus / toimitusketjun hallintaan. Lisäksi tarvitaan lähete/laskutus                                      | 500 €          |
| OSTORESKONTRA       | Ostolaskujen seurantaan, tiliöintiin, kustannuspaikkaseurantaan                                                      | 500 €          |
| ISÄNNÖINTI          | mm. taloyhtiön vastikeseurantaan, vuokranantajalle                                                                   | 500 €          |
| TEHTÄVÄSEURANTA     | asiakashallinta / CRM tilitoimistoille ja palveluyrityksille                                                         | 500€           |
| YLLÄPITOSOPIMUK     | ISET, PÄIVITYKSET KÄYTTÄJÄTUKI                                                                                       |                |
| Postipäivittäjän    | Neuvontapalvelu, päivitykset netistä ja postitse kerran vuodessa                                                     | alkaen         |
| Ylläpitosopimus     |                                                                                                    | 100 €/vuosi    |
| Nettipäivittäjän    | Neuvontapalvelu, päivitykset netistä. Nettipäivittäjälle ei postiteta                                                | alkaen         |

#### PÄIVITYKSET JA KÄYTTÄJÄTUKI EI-YLLÄPITOSOPIMUSASIAKKAALLE

levykkeitä eikä käyttöohjekirjoja

| Päivitysmaksu | Päivitysmaksu uusimpaan ohjelmaversioon kun ei ole voimassaolevaa<br>ylläpitosopimusta                                                                                                    | alkaen<br>200 € |
|---------------|----------------------------------------------------------------------------------------------------|-----------------|
| Tukipuhelin   | Jos ohjelmaan ei ole tehty ylläpitosopimusta, puhelintuki numerossa<br>0600-41-1440 Huom: ylläpitosopimukseen ja ohjelman käyntiinlähtöön<br>sisältyy maksuton puhelintuki toimiston yleisistä numeroista | 3 €/min         |

#### VANHAN ASTERI DOS OHJELMAN VAIHTOHINTA

| Vaihto dos->win  | Vanhasta Asteri dos ohjelmasta kun on ylläpitosopimus       | alkaen 250 € |
|------------------|-------------------------------------------------------------|--------------|
| Vaihto dos-> win | Vanhasta Asteri dos ohjelmasta kun ei ole ylläpitosopimusta | alkaen 350 € |

#### KURSSIT, KOULUTUS, TUNTITYÖ, MUUT VELOITUKSET

| Kurssipäivä Hki                  | Aikataulun mukainen kurssipäivä Helsingissä                                                                           | 100 €                 |
|----------------------------------|----------------------------------------------------------------------------------------------------|-----------------------|
| Kurssipäivä muualla              | Aikataulun mukainen kurssipäivä muualla Suomessa                                                                      | 200 €                 |
| Koulutuspäivä<br>asiakkaan luona | Koulutuspäivä asiakkaan luona alkaen 500 €päivä,<br>hintaan lisätään matkakulut                                       | alkaen<br>500 €/päivä |
| Tuntiveloitus                    | Ylläpitosopimukseen kuulumattomat neuvonnat ja muut työt, esim.<br>asiakaskohtainen koulutus. Minimiveloitus 1 tunti. | 90 €h                 |
| Postituskulut                    | Lisätään postipakettina lähetettäviin ohjelmatoimituksiin                                                             | 10 €                  |
| Toimituskulut                    | Erikseen tilattu asennus-cd tai päivitysvihko                                                                         | 20 €                  |
| Monen käyttäjän<br>lisenssit     | hinnasto rinnakkaislisenssit ja tilitoimistolisenssit luettavissa<br>www.atsoft.fi/lisenssi.htm                       |                       |

Hinnat sisältävät alv:n 22%

Ohjelmat ovat moniyritys / tilitoimistoversioita vakiona soveltuen mm. tilitoimistoille. Pidätämme oikeuden muutoksiin. Voimassaoleva hinnasto www.atsoft.fi/hinnasto.htm

80 €/vuosi